## Third Party Payment Allocations Import

Last Modified on 04/01/2019 10:18 am EDT

After a third party payment has been posted in the system, exports and imports can be used to reconcile balances to specific children's third party totals. This process should only be done for one center, and one payment at a time.

Once a payment is posted through the deposit process , follow the steps below.

## Allocations Export/Import Process

1. Click Payments, then select Third Party Journal

| S | Search      |            |            | •              |          |             |                |           |
|---|-------------|------------|------------|----------------|----------|-------------|----------------|-----------|
| ☆ | Home        | Family     | Payments   | Attendance     | Lessons  | Meals       | Connect        | Approvals |
| ( | Home        | Informatio | Journal    |                |          |             |                |           |
|   | 9 Informati |            | Deposit    |                |          |             |                |           |
|   | Informatio  | on         | Third Part | y Journal      |          |             |                |           |
|   | Monthly r   | elease co  | Add/Edit 7 | Third Party Re | s enhanc | ements. Ple | ease see relea |           |
|   |             |            | Third Part | y Refund Alloc | ation    |             |                |           |
|   | (i)         |            | Payments,  | /Adjustments   | ssroom   | List        |                |           |
|   | Informatio  | on s       | Mass Char  | nge            |          | r           |                |           |

 In the Agency Allocations section, use the drop-down menus to select the Agency and Deposit

| Age    | ncy Allocation                  |   |         |   |
|--------|---------------------------------|---|---------|---|
| Agenc  | к*                              |   |         |   |
| ۲      | DHS                             | - | Refresh |   |
| Select | Deposit:                        |   |         |   |
| 8      | DHS - 12345 @ 03/29/2019-500.00 |   |         | - |

3. Ensure the information in the Criteria section is correct, if not, update as

## needed

| Criteria                            |                                |
|-------------------------------------|--------------------------------|
| Center: DCW Transactional- CENTER 1 | *                              |
| Invoice Period:                     | •                              |
| Post From Date 01/01/2019           | Post To Date 12/31/2019        |
| First Name:                         | Last Name:                     |
| Outstanding Balance Greater Than:   | Cutstanding Balance Less Than: |
| ~                                   | Search                         |

- Center choose the correct section
- Invoice Period choose the invoice period, if applicable
- Post From Date choose the post from date
- Post To Date choose the post to date
- First Name enter the student's first name
- Last Name enter the student's last name
- Outstanding Balance Greater Than enter a greater than amount to search for balances
- Outstanding Balance Less Than enter a less than amount to search for balances
- 4. Click Search
- 5. Click Actions, then select Export Journal

| Actions -                    |  |
|------------------------------|--|
| View Posted Allocations      |  |
| Import                       |  |
| Alternate Allocation Journal |  |
| Create Recon                 |  |
| Export Recon                 |  |
| Export Journal               |  |
| Auto Allocate                |  |

6. Enter the payment totals for each student if multiple students match the search criteria used, then save the file to the computer

| Third Party Journal Exp                    | port                                                                                     |                                     |                                         |                              |                             |                                     |          |                                            |                        |                         |                                    |                         |
|--------------------------------------------|------------------------------------------------------------------------------------------|-------------------------------------|-----------------------------------------|------------------------------|-----------------------------|-------------------------------------|----------|--------------------------------------------|------------------------|-------------------------|------------------------------------|-------------------------|
| Agency Payment Info:                       | jency Payment Info: DCW Transactional- CENTER 1 // DHS for 03/29/2019 - \$500.00 - 12345 |                                     |                                         |                              |                             |                                     |          |                                            |                        |                         |                                    |                         |
| Allocation ID:                             | 105318                                                                                   |                                     |                                         |                              |                             |                                     |          |                                            |                        |                         |                                    |                         |
| Status:                                    | Open                                                                                     |                                     |                                         |                              |                             |                                     |          |                                            |                        |                         |                                    |                         |
| Date of Report:                            | 03/29/2019                                                                               |                                     |                                         |                              |                             |                                     |          |                                            |                        |                         |                                    |                         |
|                                            |                                                                                          |                                     |                                         |                              |                             |                                     |          |                                            |                        |                         |                                    |                         |
| Search Criteria:                           | Post From Date: 01/01/2019, P                                                            | Post To Date: 12/31/2               | 2019                                    |                              |                             |                                     |          |                                            |                        |                         |                                    |                         |
|                                            |                                                                                          |                                     |                                         |                              |                             |                                     |          |                                            |                        |                         |                                    |                         |
|                                            |                                                                                          |                                     |                                         |                              |                             |                                     |          |                                            |                        |                         |                                    |                         |
|                                            |                                                                                          |                                     | Original                                |                              |                             | Current                             |          | Remaining                                  | Family                 | Sponsor                 | Statement                          | Allocation              |
| Family Name                                | Child                                                                                    | Billing Period                      | Original<br>Balance                     | Payments                     | Adjustments                 | Current<br>Payment                  | Comments | Remaining<br>Balance                       | Family<br>ID           | Sponsor<br>ID           | Statement<br>Detail ID             | Allocation<br>Detail ID |
| Family Name<br>Giant                       | Child<br>Jolly Green Giant                                                               | Billing Period<br>01/01/19-01/31/19 | Original<br>Balance<br>100.00           | Payments<br>400.00           | Adjustments<br>0.00         | Current<br>Payment<br>500           | Comments | Remaining<br>Balance<br>-800.00            | Family<br>ID<br>323498 | Sponsor<br>ID<br>859768 | Statement<br>Detail ID<br>19074719 | Allocation<br>Detail ID |
| Family Name<br>Giant                       | Child<br>Jolly Green Giant                                                               | Billing Period<br>01/01/19-01/31/19 | Original<br>Balance<br>100.00           | Payments<br>400.00           | Adjustments<br>0.00         | Current<br>Payment<br>500           | Comments | Remaining<br>Balance<br>-800.00            | Family<br>ID<br>323498 | Sponsor<br>ID<br>859768 | Statement<br>Detail ID<br>19074719 | Allocation<br>Detail ID |
| Family Name<br>Giant<br>Total              | Child<br>Jolly Green Giant                                                               | Billing Period<br>01/01/19-01/31/19 | Original<br>Balance<br>100.00<br>100.00 | Payments<br>400.00<br>400.00 | Adjustments<br>0.00<br>0.00 | Current<br>Payment<br>500<br>500.00 | Comments | Remaining<br>Balance<br>-800.00<br>-800.00 | Family<br>ID<br>323498 | Sponsor<br>ID<br>859768 | Statement<br>Detail ID<br>19074719 | Allocation<br>Detail ID |
| Family Name<br>Giant<br>Total              | Child<br>Jolly Green Giant                                                               | Billing Period<br>01/01/19-01/31/19 | Original<br>Balance<br>100.00<br>100.00 | Payments<br>400.00<br>400.00 | Adjustments<br>0.00<br>0.00 | Current<br>Payment<br>500           | Comments | Remaining<br>Balance<br>-800.00<br>-800.00 | Family<br>ID<br>323498 | Sponsor<br>ID<br>859768 | Statement<br>Detail ID<br>19074719 | Allocation<br>Detail ID |
| <mark>Family Name</mark><br>Giant<br>Total | Child<br>Jolly Green Giant                                                               | Billing Period<br>01/01/19-01/31/19 | Original<br>Balance<br>100.00<br>100.00 | Payments<br>400.00<br>400.00 | Adjustments<br>0.00<br>0.00 | Current<br>Payment<br>500           | Comments | Remaining<br>Balance<br>-800.00<br>-800.00 | Family<br>ID<br>323498 | Sponsor<br>ID<br>859768 | Statement<br>Detail ID<br>19074719 | Allocation<br>Detail ID |

7. Navigate back to the Payments > Third Party Journal screen. Click Actions, then Import

| Actions -                    |
|------------------------------|
| View Posted Allocations      |
| Import                       |
| Alternate Allocation Journal |
| Create Recon                 |
| Export Recon                 |
| Export Journal               |
| Auto Allocate                |

8. Click Browse to select the exported file

| Allocation/Reconciliation Import - Spreadsheet |        |  |  |  |  |  |  |  |  |  |
|------------------------------------------------|--------|--|--|--|--|--|--|--|--|--|
| Third_Party_Journal_Export.xls                 | Browse |  |  |  |  |  |  |  |  |  |
| Journal Type:<br>Allocation Reconciliation     |        |  |  |  |  |  |  |  |  |  |
| IMPORT                                         |        |  |  |  |  |  |  |  |  |  |

9. Select Allocation under the Journal Type

| Allocation/Reconciliation Import - Spreadsheet |        |
|------------------------------------------------|--------|
| Third_Party_Journal_Export.xls                 | Browse |
| Journal Type:<br>Allocation Reconciliation     |        |
| IMPORT                                         |        |

- 10. Click Import
- 11. A confirmation file (tp\_journal\_import\_response.xls) will download,

confirm if the allocations processed successfully

## **Reconciliation Process**

1. Select the Third Party Journal link from the breadcrumb area

| S | earch    |         |               | •            |              |            |         |           |         |
|---|----------|---------|---------------|--------------|--------------|------------|---------|-----------|---------|
| ☆ | Home     | Family  | Payments      | Attendance   | Lessons      | Meals      | Connect | Approvals | Reports |
| ( | Payments | Third   | Party Journal | Allocatio    | n/Reconcilia | ation Impo | ort     |           |         |
|   | Alloca   | tion/Re | conciliatio   | n Import - S | Spreads      | heet       |         |           |         |

2. To create a recon, click Actions, then select Export Recon

|   | Actions -                    |
|---|------------------------------|
|   | View Posted Allocations      |
|   | Import                       |
|   | Alternate Allocation Journal |
|   | Create Recon                 |
|   | Export Recon                 |
|   | Export Journal               |
| - | Auto Allocate                |

3. In the export file, make reconciling entries, as needed

| 1  | A                     | в                           | C                   | 0              | E         | -         | G       | н  |             | J        | ĸ   | L        | M       | N          | 0         |
|----|-----------------------|-----------------------------|---------------------|----------------|-----------|-----------|---------|----|-------------|----------|-----|----------|---------|------------|-----------|
| 1  | Reconciliation Report |                             |                     |                |           |           |         |    |             |          |     |          |         |            |           |
| 2  | Agency Payment Info   | DCW Transactional- CENTER   | 1 // DHS for 03/29/ | 2019 - \$500.0 | 0 - 12345 |           |         |    |             |          |     |          |         |            |           |
| 3  | Allocation ID:        | 105318                      |                     |                |           |           |         |    |             |          |     |          |         |            |           |
| 4  | Status:               | Open                        |                     |                |           |           |         |    |             |          |     |          |         |            |           |
| 5  |                       |                             |                     |                |           |           |         |    |             |          |     |          |         |            |           |
| 6  | Search Criteria:      | Post From Date: 01/01/2019, | Post To Date: 12/3  | 1/2019         |           |           |         |    |             |          |     |          |         |            |           |
| 7  |                       |                             |                     |                |           |           |         |    |             |          |     |          |         |            |           |
|    |                       |                             |                     | Original       | Allocated | Remaining | Charge  | Re | Transfer To | (Reduce  |     |          | Sponsor | Allocation | Statement |
| 8  | Family Name           | Child                       | Billing Period      | Balance        | Amount    | Balance   | Revenue | c  | Family      | Revenue) | V/O | Comments | ID      | Detail ID  | Detail ID |
| 9  | Giant                 | Jolly Green Giant           | 01/01/19-01/31/19   | 100.00         | 0.00      | -300.00   |         | N  |             |          | N   |          | 859768  |            | 19074719  |
| 10 |                       |                             |                     |                |           |           |         |    |             |          |     |          |         |            |           |

- Charge Revenue balance out over payments from the Third Party
- Transfer to Family move a balance to the family ledger (parent 1)
- (Reduce Revenue) write off balances
- 4. Save the file to the computer. Navigate back to Payments > Third Party Journal and click Actions

| ☆ | Home      | Family | Payments      | Attendance | Lessons | Meals | Connect | Approvals | Reports | Staff | Setup | ٩         |                      |
|---|-----------|--------|---------------|------------|---------|-------|---------|-----------|---------|-------|-------|-----------|----------------------|
|   | Payments  | Third  | Party Journal |            |         |       |         |           |         |       |       |           |                      |
|   |           |        |               |            |         |       |         |           |         |       |       |           | Actions <del>-</del> |
|   | Agency    | Alloca | tion          |            |         |       |         |           |         |       |       |           |                      |
|   | Agency: * |        |               |            |         |       |         |           |         |       |       | ✓ Refresh |                      |

5. Select Import

| Actions -                    |  |
|------------------------------|--|
| View Posted Allocations      |  |
| Import                       |  |
| Alternate Allocation Journal |  |
| Create Recon                 |  |
| Export Recon                 |  |
| Export Journal               |  |
| Auto Allocate                |  |

6. Click in the Browse area to select the reconciliation file from the

computer

| Allocation/Reconciliation Import - Spreadsheet |        |
|------------------------------------------------|--------|
| Le Reconciliation_Report.xls                   | Browse |
| Journal Type:<br>Allocation Reconciliation     |        |

7. Select Reconciliation for the Journal Type

| Allocation/Reconciliation Import - Spreadsheet |        |
|------------------------------------------------|--------|
| Reconciliation_Report.xls                      | Browse |
| Journal Type:<br>Allocation Reconciliation     |        |
| IMPORT                                         |        |

8. Click Import. The screen will refresh and the Third Party payment will be allocated and reconciled within the system